## Chapter – 7

## एमएस एक्सेस 2013 में Find और Replace का उपयोग कैसे करें

(How to use Find and replace in MS Access 2013)

किसी टेबल में किसी भी रिकॉर्ड में सुधार करने के लिए, आप सीधे टेबल पर क्लिक कर सकते हैं और अपने परिवर्तन टाइप कर सकते हैं। हालांकि, एक्सेस आपको कई रिकॉर्ड्स के भीतर किसी शब्द को खोजने और बदलने की क्षमता प्रदान करता है जिससे आप किसी भी रिकॉर्ड को एक बार में ही पूरी तरह से हटा सकते है।

रिकॉर्ड के भीतर एक शब्द को कैसे बदलें (How to replace a word within a record)

आप Find और Replace का उपयोग करके एक साथ एक ही शब्द में सुधार कर सकते हैं, जो एक शब्द की खोज करता है और इसे किसी अन्य शब्द से बदल देता है।

• सबसे पहले Home tab पर स्थित Find group में से Replace command पर क्लिक करें|

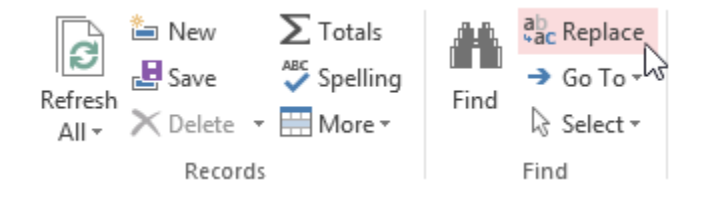

- Find और Replace डायलॉग बॉक्स दिखाई देगा।
  - Find What में: वह शब्द टाइप करें जिसे आप ढूंढना चाहते हैं।
  - फिर Replace with में: उस शब्द को टाइप करें जिसे आप मूल शब्द से बदलना चाहते हैं। हमारे उदाहरण में, हम fall शब्द को Autumn शब्द से बदलेंगे।
  - •

| Find Replace   Find What: Fall   Find Next   Replace With: Autumn   I Cancel   Look In: Current field   Match: Whole Field   Search: All   Match Case Search Fields As Formatted | Find and Replace                                                                                                    | ? ×                                                                                 |
|----------------------------------------------------------------------------------------------------|----------------------------------------------------------------------------------------------------|-------------------------------------------------------------------------------------|
|                                                                                                    | Find       Replace         Find What:       Fall         Replace With:       Autumn         Look In:       Current field         Match:       Whole Field         Search:       All         Match Case       Search Fields As Formatted | <ul> <li>Find Next</li> <li>Cancel</li> <li>Replace</li> <li>Replace All</li> </ul> |

 Look in फील्ड में: ड्रॉप-डाउन तीर पर क्लिक करें जिसे आप खोजना चाहते हैं।वर्तमान में चयनित फील्ड में सर्च को सीमित करने के लिए Current Field का चयन करें।यदि आप संपूर्ण टेबल से डाटा खोजना चाहते हैं तो Current Document का चयन करें।

|               | Find and Replace                        | ? ×         |  |  |  |  |  |  |  |
|---------------|-----------------------------------------|-------------|--|--|--|--|--|--|--|
| Find Replace  |                                         |             |  |  |  |  |  |  |  |
| Find What:    | Fall                                    | Find Next   |  |  |  |  |  |  |  |
| Replace With: | Autumn                                  | Cancel      |  |  |  |  |  |  |  |
| Look In:      | Current field                           | Dealass     |  |  |  |  |  |  |  |
| Match:        | Current field                           | керіасе     |  |  |  |  |  |  |  |
| Search:       | All V                                   | Replace All |  |  |  |  |  |  |  |
|               | Match Case 🖌 Search Fields As Formatted |             |  |  |  |  |  |  |  |
| L             |                                         |             |  |  |  |  |  |  |  |

- Match पर क्लिक करें: ड्रॉप-डाउन तीर यह चुनने के लिए कि आप अपनी खोज से मेल खाने के परिणाम कितनी बारीकी से चाहते हैं।
  - किसी सेल के किसी भी भाग में अपना शब्द खोजने के लिए Any Part of Field का चयन करें।
  - केवल अपने शब्द से मेल खाने वाली cells के लिए खोज करने के लिए Whole Field का चयन
     करें।
  - अपने खोज शब्द से शुरू होने वाली cells के लिए केवल खोज करने के लिए Beginning of Field का चयन करें।

| Find and Replace ? × |                                                                             |             |  |  |  |  |  |  |  |
|----------------------|-----------------------------------------------------------------------------|-------------|--|--|--|--|--|--|--|
| Find Replace         |                                                                             |             |  |  |  |  |  |  |  |
| Find What:           | Fall                                                                        | Find Next   |  |  |  |  |  |  |  |
| Replace With:        | Autumn                                                                      | Cancel      |  |  |  |  |  |  |  |
| Look In:             | Current document                                                            | Peolace     |  |  |  |  |  |  |  |
| Match:               | Whole Field                                                                 | Replace     |  |  |  |  |  |  |  |
| Search:              | Any Part of Field<br>Whole Field<br>Start of Field arch Fields As Formatted | Replace All |  |  |  |  |  |  |  |
|                      |                                                                             |             |  |  |  |  |  |  |  |

• अब Find Next पर क्लिक करें। यदि वह शब्द आपकी टेबल में होगा तो टेबल में हाईलाइट हो जायेगा|

| Products Table |                                                                                                    |    |              |                           |                          |        |                                             |                                      |                      |  |  |
|----------------|----------------------------------------------------------------------------------------------------|----|--------------|---------------------------|--------------------------|--------|---------------------------------------------|--------------------------------------|----------------------|--|--|
|                | ID                                                                                                    | Ŧ  | Product Name |                           |                          |        |                                             | scription                            | scription            |  |  |
| +              |                                                                                                    | 27 | Pump         | okin Spice - I            | Fall 🔶                   |        | Results matching the terms will be selected | best thing ab<br>ck off the hol      | out Fall<br>iday sea |  |  |
| +              |                                                                                                    | 28 | Apple        | e Spice - Fall            |                          |        | caramel icing will                          | an bobbing for<br>still leave you st | r apples<br>icky.    |  |  |
| +              |                                                                                                    | 29 | Ging         | erbread - Wii             | nter                     |        | A bite of this cake                         | will give you a g                    | reat dea             |  |  |
| ÷              |                                                                                                    | 30 | Bucl<br>Win  | Find Replac               | e                        | Fi     | nd and Replace                              | ?                                    | × Lo<br>g ei         |  |  |
| +              |                                                                                                    | 31 | Stra         | Find What:                | Fall                     |        |                                             | Find Next                            | om                   |  |  |
| +              |                                                                                                    | 32 | Frei         | Replace With:<br>Look In: | Autumn<br>Current docume | nt 🗸   | The Present dent                            | Cancel                               | ake<br>unil          |  |  |
| +              |                                                                                                    | 33 | Cool         | Match:                    | Any Part of Field        | d 🗸    |                                             | Replace All                          | v cr<br>it s         |  |  |
| +              |                                                                                                    | 34 | Lem          |                           | Match Case               | ✓ Sear | ch Fields As Formatted                      |                                      | , an<br>ittle        |  |  |
| +              | 35 Caramei Mocna Latte     Love conee, but looking for a cakier cup to     your morning? This sweet confection is you |    |              |                           |                          |        |                                             |                                      |                      |  |  |

 यदि आप शब्द को बदलना चाहते हैं तो मूल शब्द को नए के साथ बदलने के लिए Replace पर क्लिक करें।

|   | III Products Table |    |        |     |                |                 |            |                                         |                 |                                    |                  |
|---|--------------------|----|--------|-----|----------------|-----------------|------------|-----------------------------------------|-----------------|------------------------------------|------------------|
| 2 |                    | ID | -      |     | Produ          | ict Name        |            | The original text has been replaced off |                 | ription                            |                  |
|   | +                  |    | 27 Pu  | mp  | kin Spice 🛛    | Autumn          | -          |                                         |                 | st thing about<br>off the holida   | t Fall<br>vy sea |
|   | +                  |    | 28 Ap  | ple | e Spice - Fall |                 |            | caramel icing will                      | still le        | bobbing for ap<br>eave you stick   | pples<br>y.      |
|   | +                  |    | 29 Gi  | nge | erbread - Wi   | nter            |            | A bite of this cake                     | will g          | ive you a grea                     | t des            |
|   | Ŧ                  |    | 30 Bu  | ıcl |                |                 | Find       | and Replace                             |                 | ? ×                                | gert<br>Lo       |
|   |                    |    | Wi     | in  | Find Replac    | e               |            |                                         |                 |                                    | g ei             |
|   | +                  |    | 31 Sti | ra  | Find What:     | Fall            |            |                                         | ¥               | Find Next                          | om               |
|   | +                  |    | 32 Fr  | eı  | Replace With:  | Autumn          | ent u      |                                         | ¥               | Cancel                             | ake              |
|   | +                  |    | 33 Co  | ol  | Match:         | Any Part of Fie | ent 👽      |                                         |                 | Replace                            | 7 cr             |
|   |                    |    |        |     | Search:        | All 🗸           |            |                                         |                 | Replace All                        | its              |
|   | +                  |    | 34 Le  | m   |                | Match Case      | ✓ Search F | Fields As Formatted                     |                 |                                    | , an<br>ittl     |
|   | ÷                  |    | 35 Ca  | rar | nei Mocna L    | atte            |            | Love conee, but to<br>your morning? Th  | окіng<br>is swe | ior a cakier cu<br>et confection i | up to<br>is you  |